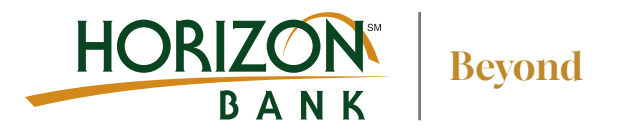

# How to Sign up for eStatements

### Account Info menu

- Select 'Services & Settings'
- Select 'eStatement Enrollment'

| ကြဲ Dashboard                                           | ENROLL IN SERVICES                                                                                                    |   |
|---------------------------------------------------------|----------------------------------------------------------------------------------------------------|---|
| ➡ Move Money<br>十 Open & Apply<br>② Services & Settings | Mobile Deposit Enrollment         Take a picture of a check to deposit         directly to your account     eStatement Enrollment Save a tree - receive your statements digitally | ) |
| Log Off                                                 | Card Rewards Enrollment     Enroll to redeem your debit card rewards                                                                                                    |   |

# 2 From the Statement Delivery page

- Select pencil icon next to the account you would like to edit
- Choose eStatement from the delivery type drop down, click Save

#### HORIZON d Afternoon, JOHN DOE Accounts Statement Delivery Transfers Account Address Delivery Type Payments Deposits Everyday Checking \*1234 OHNDOE@EMAIL.COM E-Statement Offers Everyday Savings \*2345 Paper Statement Address on File Ø Account Info Activity Center View E-Statement Delivery Agreement Add External Account eStatement Enrollment

## 3 The eStatement delivery agreement window appears

 Review this agreement, and click 'I Accept'

# Confirm delivery preferences

 Enter your email address and click save

| H        |                       |          |              |                                          |        | -        | Good Afternoon, JOHN DOE |
|----------|-----------------------|----------|--------------|------------------------------------------|--------|----------|--------------------------|
|          | changes               | made bei | fore 3pm CST | Delivery Preferences                     | ×      |          | ×                        |
| <u>ل</u> | ounts                 |          | State        | Account                                  |        |          |                          |
| <b>S</b> | Transfers             |          |              | Everyday Checking *1234<br>Delivery Type |        |          |                          |
|          | Payments              |          |              | Paper Statement                          | $\sim$ |          |                          |
|          | Deposits              |          | Basic Ch     | Paper Statement                          |        | MAIL.COM | Ø                        |
|          | Offers                |          |              | E-Statement                              | Save   |          | ۵                        |
| ull      | Account Info          |          | Persona      |                                          | Save   | ne       |                          |
|          | Activity Center       |          | View E-Stat  | ement Delivery Agreement                 |        |          |                          |
|          | Add External Account  |          |              |                                          |        |          |                          |
|          | eStatement Enrollment |          |              |                                          |        |          |                          |

REV 04/24

**Beyond ordinary banking**